## Welcome to the Contra Costa Community College District and InSite

These instructions will demonstrate how to log into InSite and how to manage your user account.

## Part 1 – Your First Login

- Update your Password
- Provide your Challenge Answers
- Enroll your Mobile Phone using Text or Voice Message
- Choose your Cell Phone Message Options

## Part 2 - Manage your User Account

- Forgotten Password
- Forgotten Username
- Change (Reset) your Password
- Manage your Security Questions and Phone Numbers

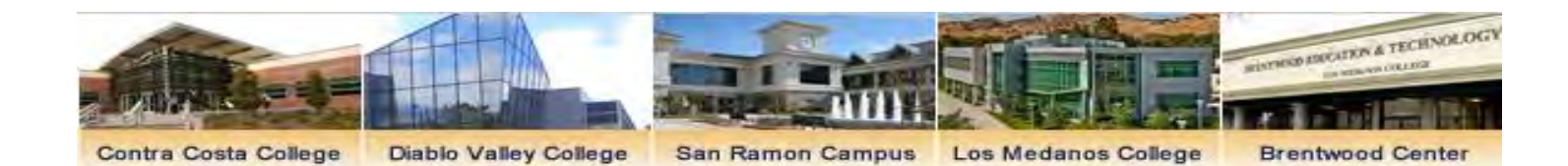

Insite

Login Instructions

Insite/Email FAQs

**Course Schedule Search** 

## Part 1 – Your First Login

Click either the InSite button or InSite logo to Login

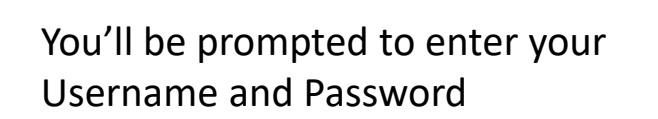

Click Login to continue

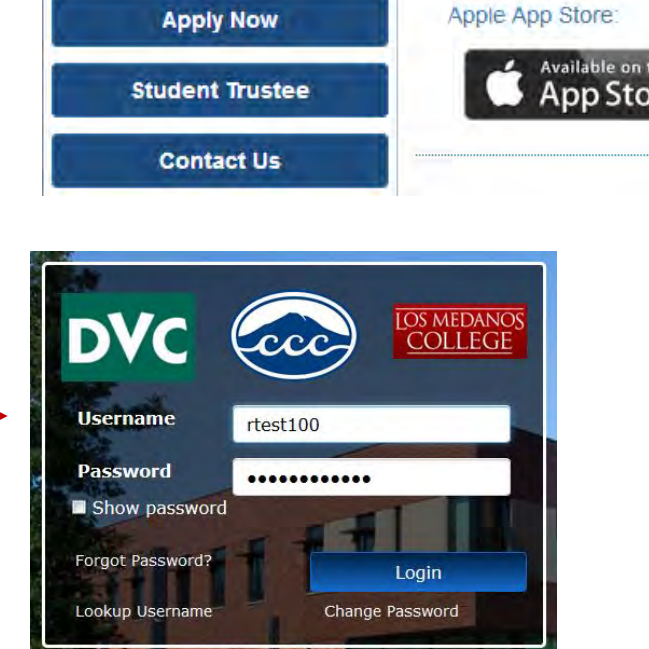

Access InSite at m.4cd.edu, or download the new InSite app for your mobile device. Search for the keyword "InSite" in the Apple App Store or Google Play, or click on the links below:

#### Google Play Store:

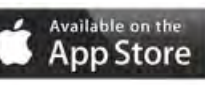

GET IT ON Google Play

## Update your Password

- 1) Confirm your username.
- 2) Enter a new Password.
- 3) Continue to the next step.

- Must be at least 8 characters long
- Must have at least 1 lowercase character
- Must have at least 1 uppercase character
- Must have at least 1 numeric character

| Set Password<br>Please provide your username below then click the 'Continue' button<br>Password Expired<br>Your password has expired and you must reset it. | Set Password<br>Please provide your new password, confirm it then click the 'Set Password'<br>button<br>Username<br>rtest100<br>New Password<br>Show password | Set Password           Password Successfully Set           Click here to try to continue logging in. |
|----------------------------------------------------------------------------------------------------|----------------------------------------------------------------------------------------------------|----------------------------------------------------------------------------------------------------|
| rtest100<br>Continue Cancel                                                                                                    | Confirm New Password   Reset Password  Cancel                                                                                                    | Click here to try to continue logging in.                                                            |

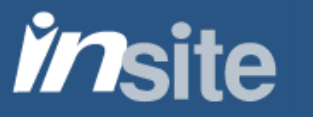

## Provide Your Challenge Answers

- 1) Confirm your username and password.
- 2) Answer 3 of the 10 security questions.
- 3) Continue to the next step.

|                                                                                                    | InSite Portal<br>Please answer at least 3 of the 10 guestions below<br>Username<br>cmcstudent100                                             |                                                                           |
|----------------------------------------------------------------------------------------------------|----------------------------------------------------------------------------------------------------|---------------------------------------------------------------------------|
| Enrollment - Challenge Answers         Please enter your current password and click the button below to enroll your challenge answers. You can skip this enrollment 5 more times before being forced to enroll.         Username <pre>rtest100</pre> <pre>Password</pre> Show password | <ol> <li>What was your high school mascot?</li> <li>What school did you attend for sixth grade?</li> <li>What was your first car?</li> </ol> | InSite Portal Action Successful Click here to try to continue logging in. |
| Continue                                                                                                    | 4) In what city was your first job?<br>5) What was the name of your first stuffed animal?<br>Cancel<br>Answers remaining: 3 optional         |                                                                           |

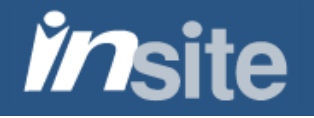

## **Enroll Your Mobile Phone**

- 1) Enter your mobile phone number and service provider.
- 2) Receive a text or voice message containing a one-time-password.
- 3) Enter your one-time-password.
- 4) Continue to InSite.

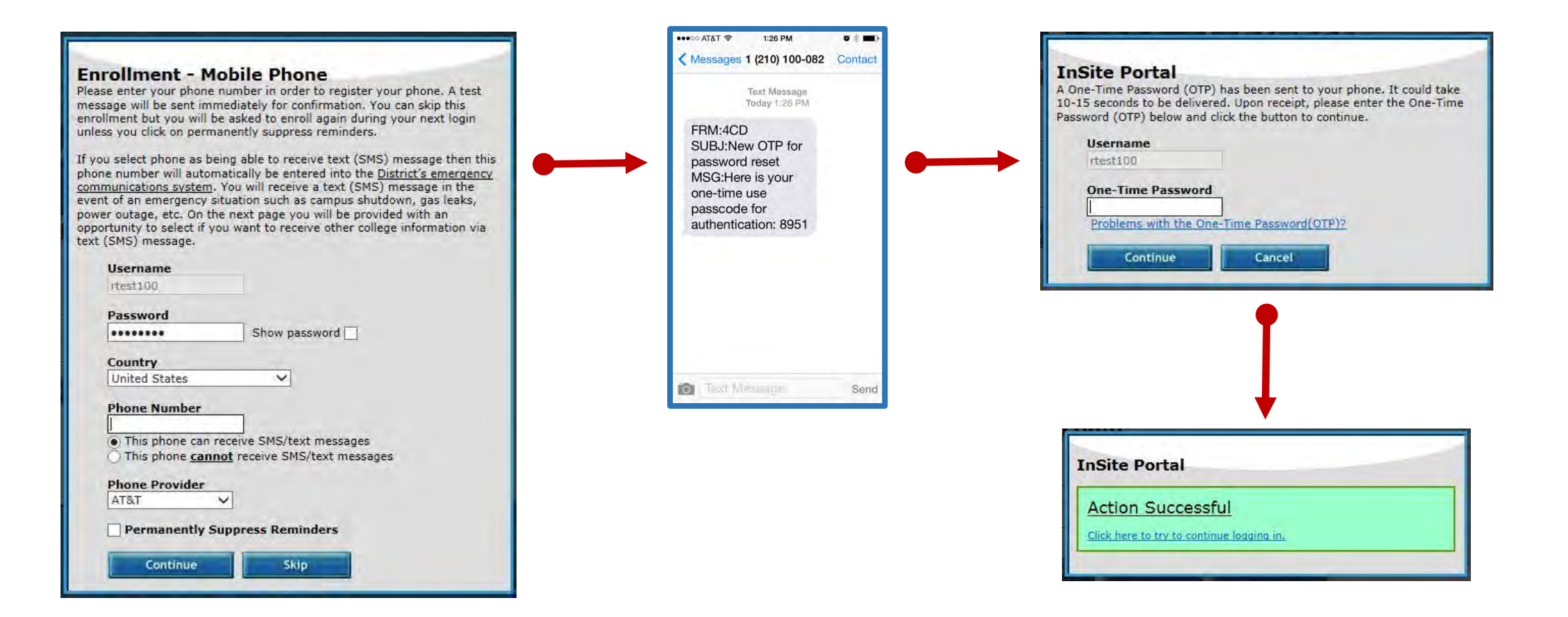

## Choose your Cell Phone Message Options

- 1) Choose which types of information you would like to receive as text messages.
- 2) Click Submit to continue to the next step.

*in*site

#### Cell Phone Message Options

Thank you for registering your cell phone number with the District's emergency communication system. In addition to receiving an email, you will also be sent a text message in the event of a future emergency situation. If you would like to receive Text (SMS) messages about other important information, please select 'yes' on the appropriate category.

| Enrollment information                                                                                                    |               |  |
|----------------------------------------------------------------------------------------------------|---------------|--|
| Enrollment related messages such as when a seat becomes available for<br>you on waitlist, class cancellation notification and other messages<br>related to enrollment/registration | ⊚ Yes<br>⊚ No |  |
| General college information                                                                                                    |               |  |
| General college information and/or announcements such as financial                                                                                                    | Yes           |  |
| aid, tutoring and other student services                                                                                                    | No            |  |
| Counseling/Assessment Appointment Reminders                                                                                                    |               |  |
| A friendly reminder of upcoming counseling/assessment appointments                                                                                                    | Yes           |  |
| · · · · · · · ·                                                                                                    | No            |  |

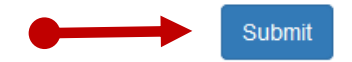

After completing these three steps, you will be taken to InSite.

Your security questions and phone enrollment are complete.

| • | < Q 🖸         | Ň                                                  | nsit                                                         | e                                                                      |               | ~ |
|---|---------------|----------------------------------------------------|--------------------------------------------------------------|------------------------------------------------------------------------|---------------|---|
|   | ()<br>Email   | Cancelled-Cla                                      | My Classes                                                   | Waitlist                                                               | Registration  |   |
|   | Plan-Progress | Search-for-CL.                                     | Academic-Cal                                                 | Get a better<br>registration da<br>Fall 2018<br>Reg. Date: 05/05/18 at | ate           |   |
|   | DVC Library   | Resources                                          | Grades-Tran                                                  | Wiffi<br>Instructions-Wifi                                             | Directory DVC |   |
|   | Canvas        | ok Publisher Testing Cou                           | nse                                                          | ((شُعْنَ)<br>Alerts                                                    | Financial-Aid |   |
|   |               | Assignments Discussions<br>G COURSE - ediputadeol; | Events Grades<br>29 (108%)<br>Events Events<br>Events Events | S<br>Payment                                                           | DVCSync       |   |

## Part 2 – Manage Your User Account

## Forgotten Password

If you've forgotten your password, click the Forgot Password link on the login screen.

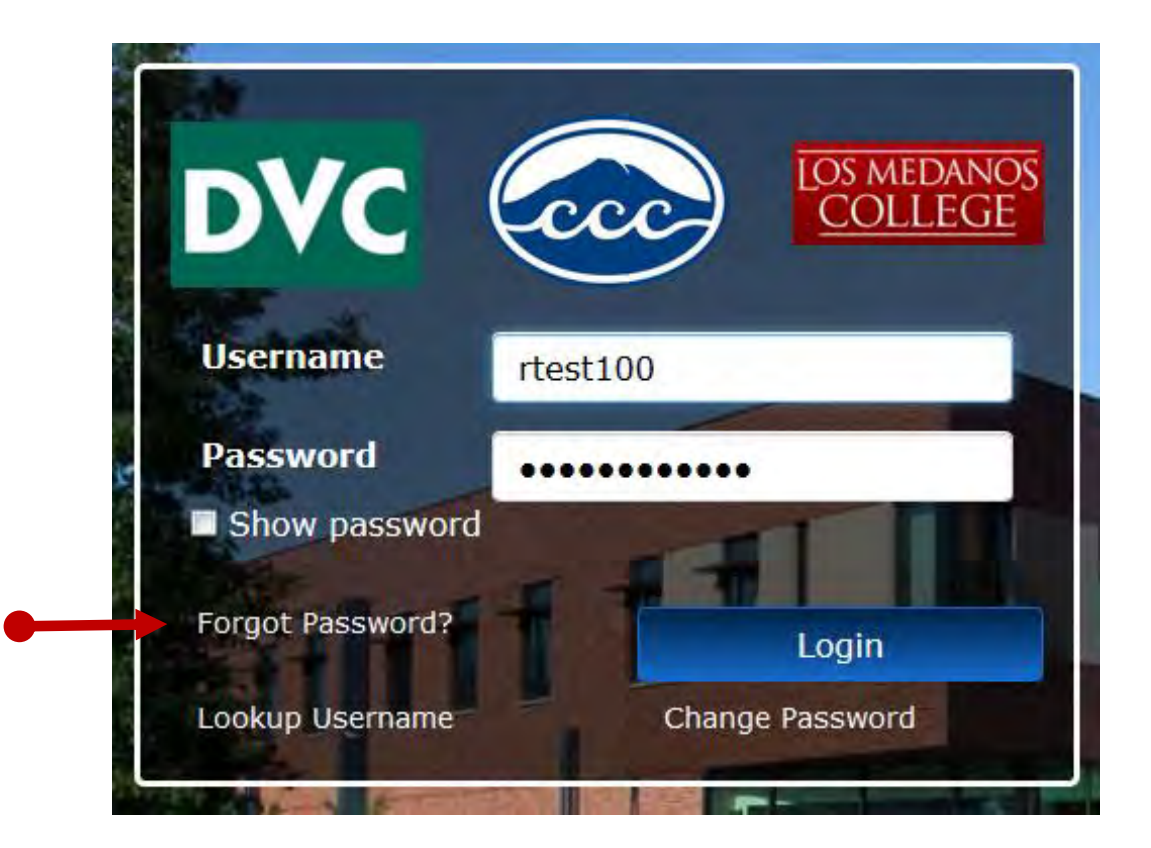

- Must be at least 8 characters long
- Must have at least 1 lowercase character
- Must have at least 1 uppercase character
- Must have at least 1 numeric character

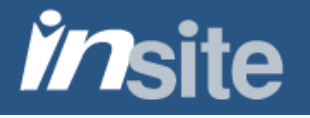

### Forgotten Password

- 1) After confirming your username, choose to reset a forgotten password.
- 2) Choose to answer one of your security questions OR to receive a text or voice message containing a one-time-password.
- 3) Answer the question, or enter the one-time password.
- 4) Enter a new password.

| InSite Portal<br>Please choose an action and click the button below to continue.<br>Username<br>rtest100                | InSite Portal<br>Please answer any 1 of the 3 questions below<br>Username<br>rtest100<br>Requested Action: Reset Forgotten Password<br>2) What is the name of your favorite novel?                       |                                                                                    |
|----------------------------------------------------------------------------------------------------|----------------------------------------------------------------------------------------------------|------------------------------------------------------------------------------------|
| Recovery Actions Available<br>Unlock Account<br>Reset Forgotten Password                                                | 3) What is your favorite city?                                                                                                    | InSite Portal                                                                      |
| Continue Cancel                                                                                                    | 5) Who is your favorite singer?                                                                                                    | Identity Verified                                                                  |
| nSite Portal                                                                                                    | Answers remaining: 1 optional                                                                                                    | Username<br>rtest100<br>Requested Action: Reset Forgotten Password<br>New Password |
| ease choose an authentication type and click the button below to<br>intinue.                                            | InSite Portal                                                                                                    | Confirm New Password                                                               |
| Username<br>rtest100                                                                                                    | A One-Time Password (OTP) has been sent to your phone. It could take<br>10-15 seconds to be delivered. Upon receipt, please enter the One-Time<br>Password (OTP) below and click the button to continue. | Continue Cancel                                                                    |
| Requested Action: Reset Forgotten Password<br>Authentication Types Available<br>1 Challenge Answer<br>One-Time Password | Username<br>rtest100 One-Time Password Problems with the One-Time Password(OTP)2                                                                                                    |                                                                                    |
| Continue Cancel                                                                                                    | Continue Cancel                                                                                                    |                                                                                    |

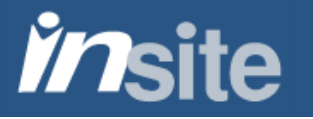

### Forgotten Username

If you've forgotten your Username, click the **Lookup Username** link on the login screen.

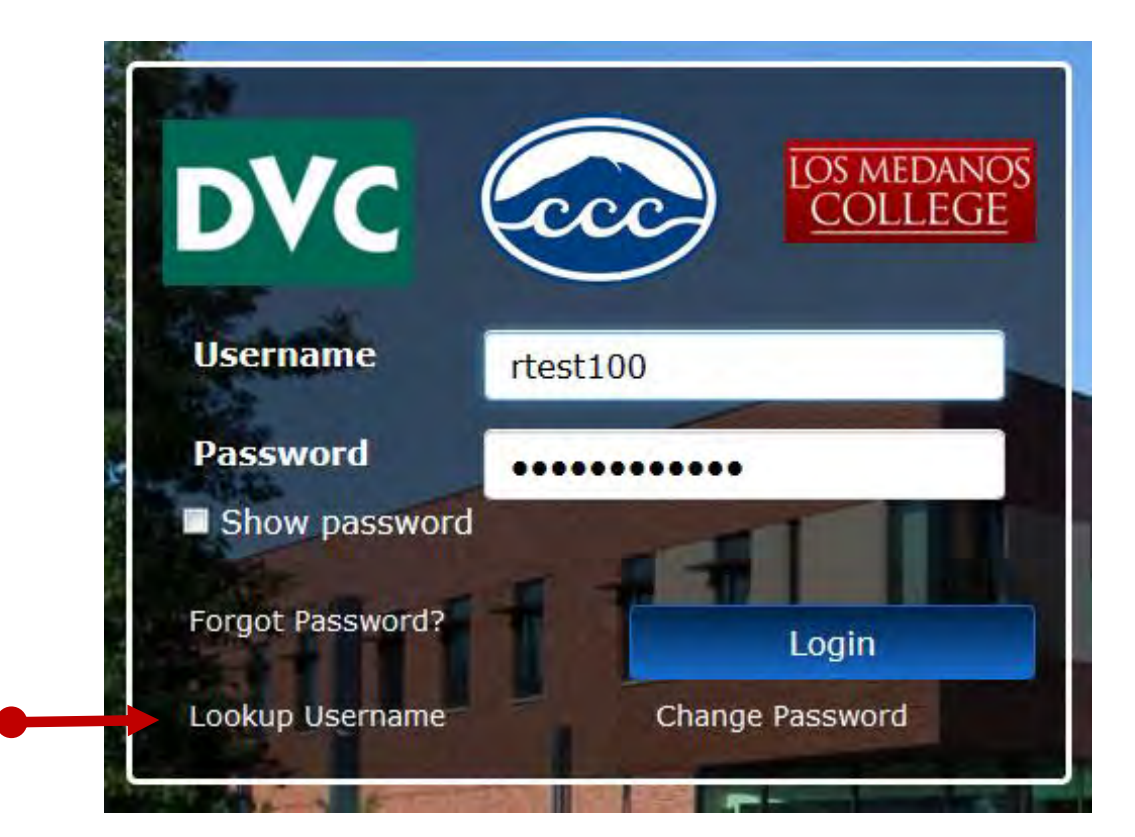

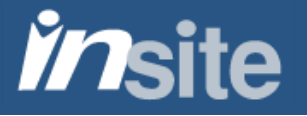

### Forgotten Username

1) Enter the information to identify yourself.

**NOTE**: You must either provide your 7-digit Student ID or have previously provided your Social Security Number. If you are unable to use either of these options, contact the Help Desk for assistance at 925-229-6888 or <u>helpdesk@4cd.edu</u>.

2) Click OK to receive your Username.

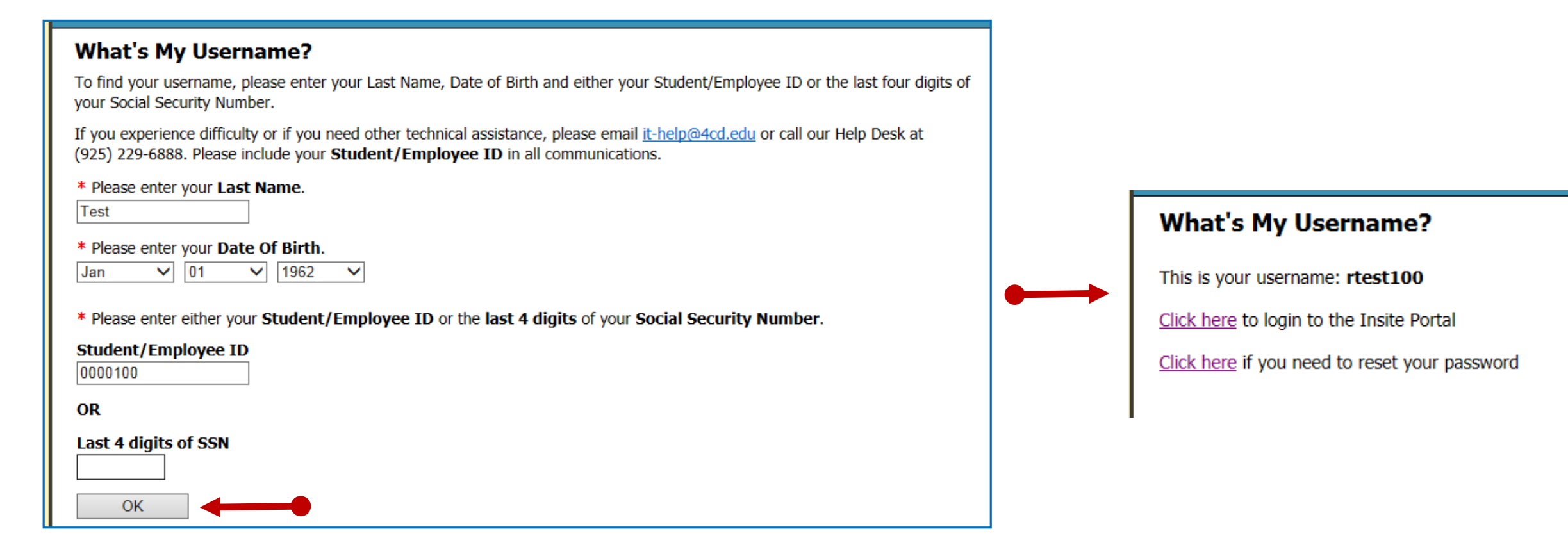

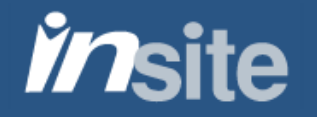

## Change (Reset) Password

If you know your password and would like to change it, click the **Change Password** link on the login screen.

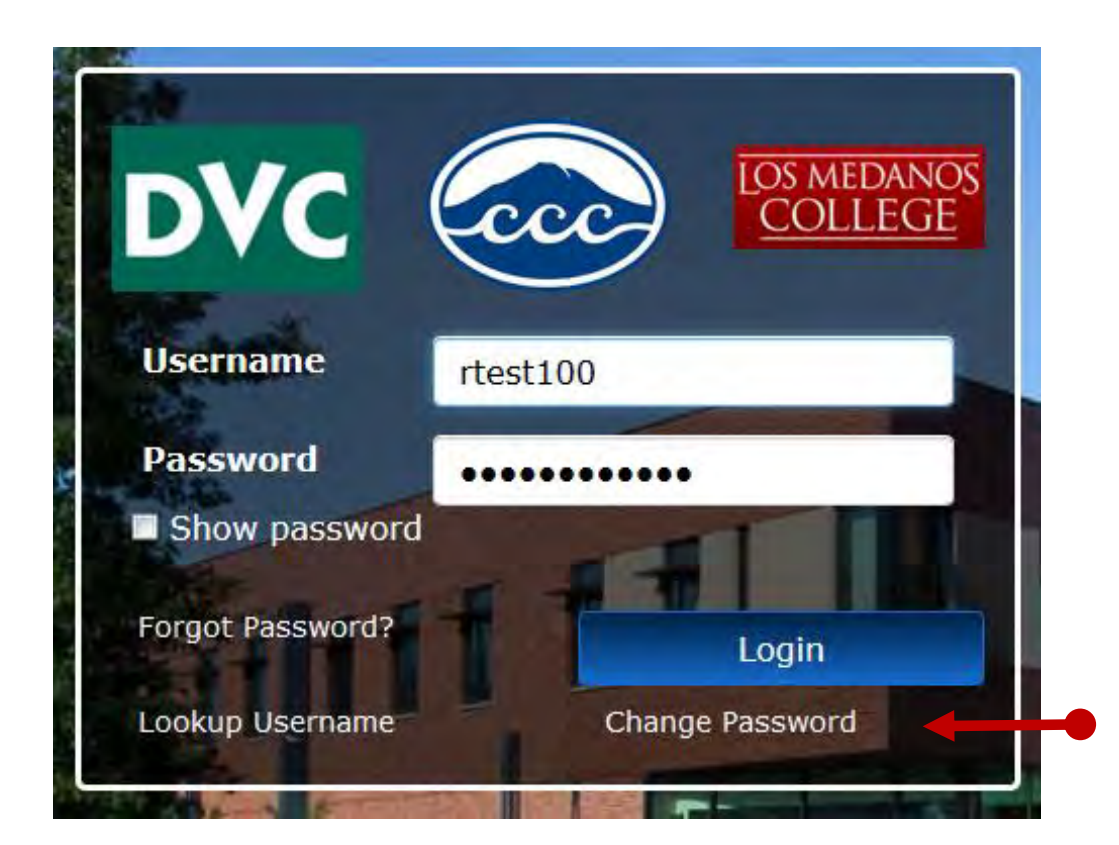

- Must be at least 8 characters long
- Must have at least 1 lowercase character
- Must have at least 1 uppercase character
- Must have at least 1 numeric character

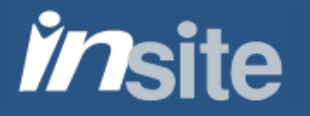

## Change (Reset) Password

- 1) Enter your username.
- 2) Enter your current Password.
- 3) Choose a new Password.

| Username                                                                    | ame below then click the Continue button     |
|-----------------------------------------------------------------------------|----------------------------------------------|
| rtest100                                                                    | ×                                            |
| Continue                                                                    | Cancel                                       |
|                                                                             | •                                            |
|                                                                             |                                              |
|                                                                             |                                              |
|                                                                             | +                                            |
| et Password                                                                 | +                                            |
| et Password<br>ease provide your curre                                      | nt password then click the 'Continue' button |
| et Password<br>ease provide your curre<br>Username                          | nt password then click the 'Continue' button |
| et Password<br>ease provide your curre<br>Username<br>rtest100              | nt password then click the 'Continue' button |
| et Password<br>ease provide your curren<br>Username<br>rtest100<br>Password | nt password then click the 'Continue' button |

- Must be at least 8 characters long
- Must have at least 1 lowercase character
- Must have at least 1 uppercase character
- Must have at least 1 numeric character

| et Password<br>ase provide your new password, con | firm it then click the 'Set Password |
|---------------------------------------------------|--------------------------------------|
| lisername                                         |                                      |
| rtest100                                          |                                      |
| New Password                                      | Show password 📃                      |
| Confirm New Password                              |                                      |
| Reset Password Cancel                             |                                      |

## Manage your Security Questions and Phone Numbers

If you wish to change your security questions or add a phone number, start by selecting the **Settings** tile within InSite. (If you personalized your display, the **Settings** tile might be in a different location for you.)

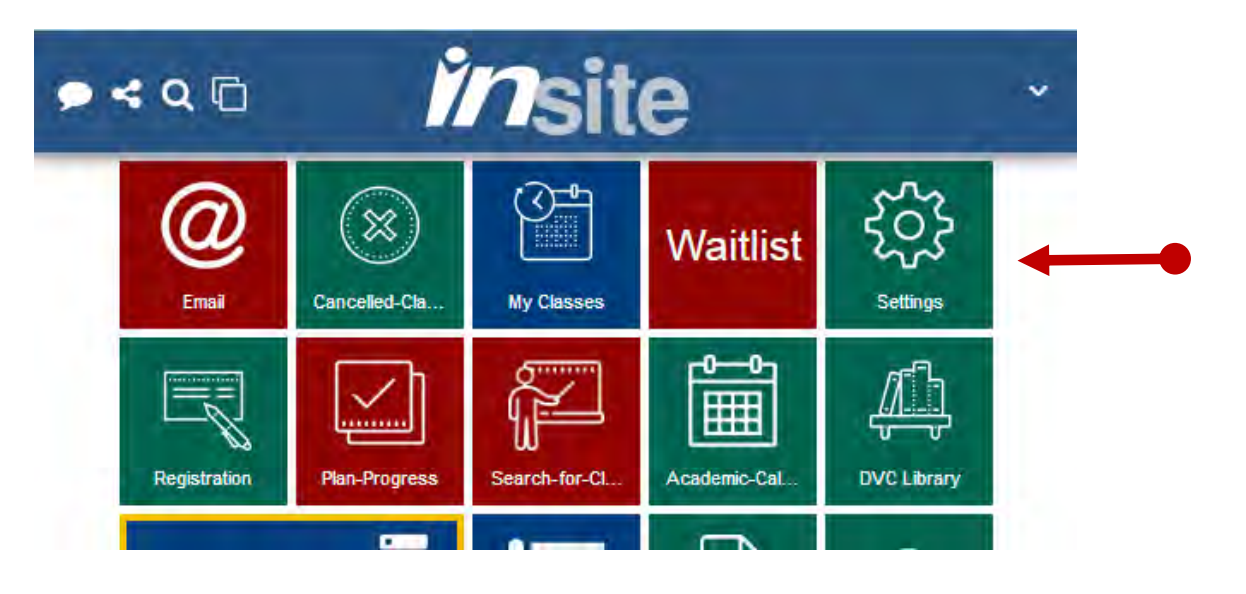

Then click on the "Password Recovery Options" link in the Settings menu.

Settings - Student

View/Change Contact Information

Update address and phone number

×

>

>

>

## Manage your Security Questions and Phone Numbers

- 1) Click on the Challenge Questions link
- 2) Click on "Change my answers" to change your answers, or "Clear my answers" to clear them and to be prompted again upon your next login.

| Account Management Logged in as: jdvctest624   Log Out                                                                    | Account Management Logged in as: jdvctest624   Log Out                                                                                      |
|----------------------------------------------------------------------------------------------------|----------------------------------------------------------------------------------------------------|
| Account Details and Activity                                                                                              | Account Details and Activity                                                                                                    |
| Account Details & Activity                                                                                                | Challenge Questions                                                                                                    |
| Last Login:<br>6/20/2018, 5:12:18 PM<br>Last Password Change:<br>2/06/2018, 8:44:11 AM<br>Last Password Reset:<br>[Never] | Challenge Questions<br>Required: Answer 3 of 10 questions<br>Number Answered: 3<br>Enrolled On: 10/10/2017, 1:03:56 PM<br>Change my answers |
| Challenge Questions                                                                                                    | <u>Clear my answers</u>                                                                                                    |
| OTP Delivery Methods                                                                                                    | OTP Delivery Methods                                                                                                    |
| Registered Phones                                                                                                    | Registered Phones                                                                                                    |

## Manage your Security Questions and Phone Numbers

- 1) Click on the "Registered Phones" link.
- 2) Click on "Remove" to remove a phone number, or "Add new phone" to add additional numbers.

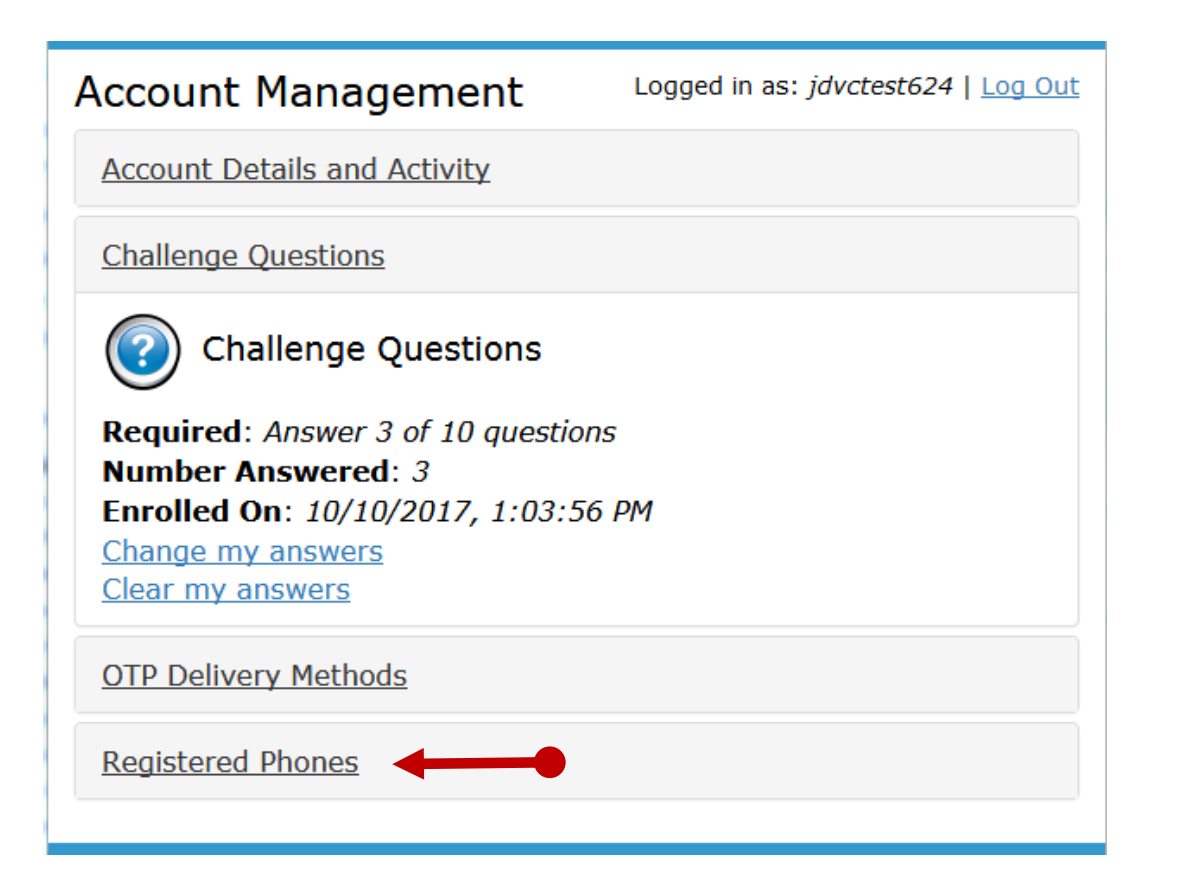

| ccount Management                      | Logged in as: jdvcte      | st624   <u>Log Ou</u> |
|----------------------------------------|---------------------------|-----------------------|
| Account Details and Activity           |                           |                       |
| Challenge Questions                    |                           |                       |
| OTP Delivery Methods                   |                           |                       |
| Registered Phones                      |                           |                       |
| Registered Phones                      |                           |                       |
| Phone                                  | Enrolled                  | Action                |
| <b>(916) 213-1303 [US]</b><br>(mobile) | 10/10/2017, 1:05:04<br>РМ | Remove                |
| Add new phone                          |                           |                       |
|                                        |                           |                       |

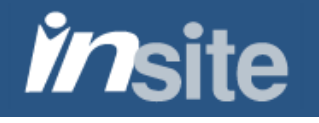

## For further assistance with your InSite User Account, please contact our Help Desk

## 925-229-6888 or helpdesk@4cd.edu

## Thank You

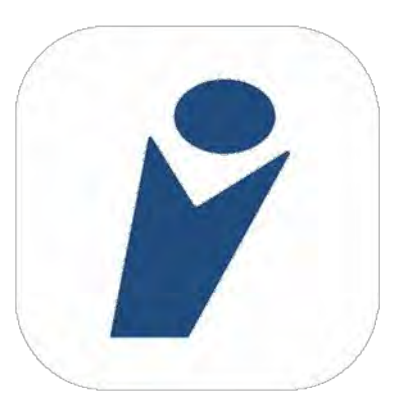